## **AWS-LÉGALITÉ - DECLARATION CERTIFICAT RGS\*\***

Déclaration du certificat RGS\*\* sur votre compte AWS-Légalité :

Cette étape nécessite l'installation au préalable des pilotes de votre clé RGS\*\* et du certificat de connexion AWS

| 1  | Branchez le certificat à déclarer                                                         |
|----|-------------------------------------------------------------------------------------------|
| 2  | Lancez le navigateur                                                                      |
| 3  | Rendez-vous sur http://www.aws-legalite.info/services-certificats.htm                     |
| 4  | Identifiez-vous avec des identifiants administrateur ou vos identifiants habituels        |
| 5  | Dans la boite de dialogue qui s'ouvre, sélectionnez votre nouveau certificat Eiducio,     |
|    | Attention ! vérifiez les dates de validité pour être sûr de choisir le bon certificat     |
| 6  | Cliquez sur le bouton OK                                                                  |
| 7  | Sélectionnez dans la fenêtre le(s) utilisateur(s) devant utiliser le certificat et faites |
|    | CONFIRMER                                                                                 |
| 8  | Votre nouveau certificat est désormais déclaré sur la plateforme AWS-Légalité             |
| 9  | Redémarrez votre navigateur                                                               |
| 10 | Allez sur http://www.aws-legalite.info en vous connectant avec votre nouveau certificat   |

Si vous avez besoin d'aide, merci de vous rapprocher de l'assistance AWS à <u>support@aws-france.com</u>